## **How To Find Class Dates**

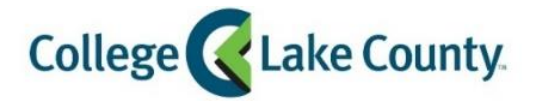

1. Log into **MyCLC** at the bottom of the CLC Website:

Then click on Student Center under the Launchpad on the left hand side:

👫 Student Center

2. Click on the Manage Classes tile on the Student Homepage:

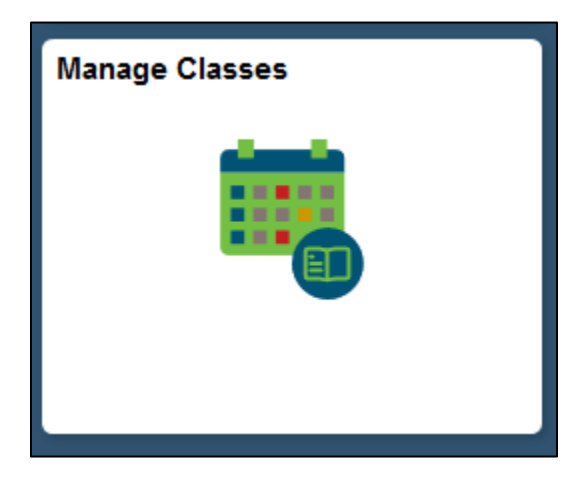

3. Click on View My Classes on the left sidebar:

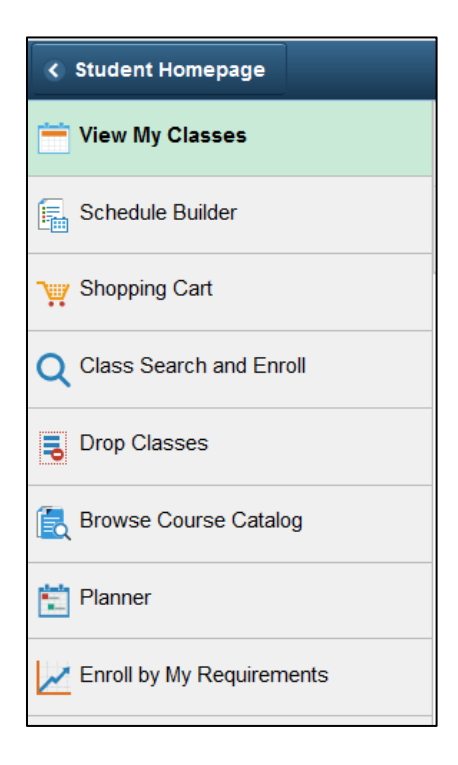

4. Select a term:

| < Student Homepage | Select a Value |
|--------------------|----------------|
| Fall 2018          |                |
| Academic           |                |
| Spring 2019        |                |
| Academic           |                |
|                    |                |

5. The classes you are enrolled in for that term will show. Under each class is a hyperlink for **Enrollment Deadlines**, click the link:

|                                                 |                       | By Class                                          |                       |                      |
|-------------------------------------------------|-----------------------|---------------------------------------------------|-----------------------|----------------------|
| ▼ AOS 171 Con                                   | nputer Keyboarding II |                                                   | Show Enrolled Classes | Show Dropped Classes |
| Status                                          | Units                 | Grading Basis                                     | Grade Academic        | Program              |
| Enrolled                                        | 2.00                  | Graded                                            | Non Degre             | e                    |
| Class                                           | Start/End Dates       |                                                   | Days and Times        |                      |
| 10/16/2018 - 12/06/2018<br>Enrollment Deadlines |                       | Days: Tuesday Thursday<br>Times: 6:00PM to 8:20PM |                       |                      |

6. A new window will open with the Enrollment Deadlines for that particular class:

|                                                       | Enrollment Deadlines                                                                                  | × |  |  |
|-------------------------------------------------------|----------------------------------------------------------------------------------------------------|---|--|--|
|                                                       | Drop Calendar                                                                                         |   |  |  |
| AOS 171 Computer Keyboarding II                       |                                                                                                    |   |  |  |
|                                                       | Class 1627                                                                                            |   |  |  |
| Regular Academic Session                              |                                                                                                    |   |  |  |
| Drop Withdrawal Deadlines                             |                                                                                                    |   |  |  |
| Official Drop Deadline                                | 10/23/2018<br>Last date to officially drop class with a refund, and no record of class on transcript. |   |  |  |
| Official Withdrawal Deadline                          | 11/28/2018<br>Last date to officially withdraw from class with a grade of W.                          |   |  |  |
| (Note: Academic Calendar dates are subject to change) |                                                                                                    |   |  |  |